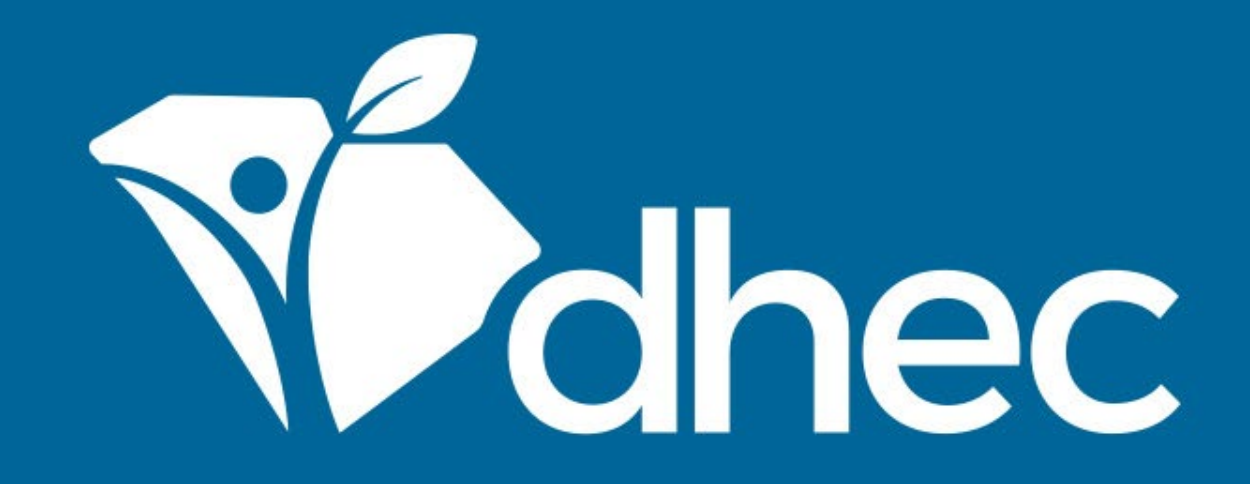

### Stormwater Notice of Termination (NOT) - Termination of Coverage for Industrial Activities (D 2609)

ePermitting

South Carolina Department of Health and Environmental Control

Healthy People. Healthy Communities.

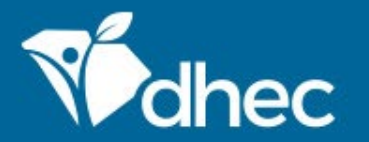

# **Course Objective**

The purpose of this training video is for users to learn how to process Stormwater Notice of Termination (NOT) - Termination of Coverage for Industrial Activities (D 2609) applications online in ePermitting.

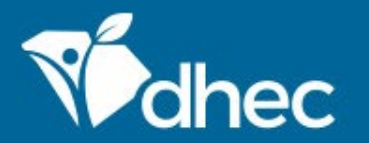

## Prerequisites

For ePermitting training opportunities, please visit <u>scdhec.gov/ePermitting/training</u>. Helpful topics include: -Creating an Account -Logging In -Locating Your Site

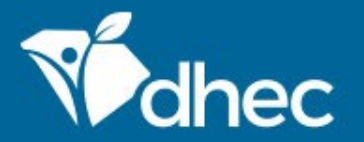

Sign into the ePermitting system. If you need assistance, please review the training, 'Logging In'.

## ePermitting Online Services

Infectious Waste, Coastal Zone Consistency, Critical Areas, Agriculture, Dam Safety, Stormwater Construction, Wastewater, Asbestos

#### Permitting & Compliance

#### What can I do here?

- Apply for permits
- Manage your permits (pay fees, apply for renewals)
- Submit reports (required by your permit or certification)

To get started, you'll need an account.

CREATE AN EPERMITTING ACCOUNT

Sign in with an existing account

# About Contact

#### **Public Services**

1

These services are provided to be freely used by the public; no account is necessary to make use of them.

#### Public Notice Search

Keep informed about public notices and hearings, access related documents, and submit comments online.

#### **Q** SSO Discharge Search

Search for Sanitary Sewer Overflow (SSO) discharge events

#### **Site Map Explorer**

Use our Explorer mapping tools and advanced-search capabilities to navigate information on environmental sites.

protected by reCAPTCHA

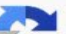

>

>

>

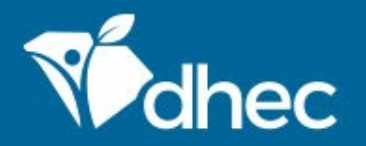

This is the **'Home'** screen. The Left-hand menu shown is used to direct you to various options within your ePermitting account. For more information on the different options available, please see the **Entering Information on Your Site** training. From your **'Home'** screen, toggle down the left menu and click on **'Permits'**.

|                    |                          |     |                   |                                                                                                    |            |               | contact       | 5.6.      | - or arc | Jean | cc.gov Hom  |    |
|--------------------|--------------------------|-----|-------------------|----------------------------------------------------------------------------------------------------|------------|---------------|---------------|-----------|----------|------|-------------|----|
| Mahec              | ePermitting              | DHE | C Online Services | UAT EXT                                                                                                    |            |               |               | Ş         | ?        | 📥 F  | atimah Curr | ry |
| ←                  |                          |     |                   |                                                                                                    |            |               |               |           |          |      |             |    |
| SITE               |                          |     |                   | Home                                                                                                    |            |               |               |           |          |      |             |    |
| BEVERAGE           | E SOUTH, INC,            | •   |                   |                                                                                                    |            |               |               |           |          |      |             |    |
|                    |                          |     |                   | Finding and Submitting Applications and Re                                                                                   | eque       | sts           |               |           |          |      |             |    |
| Home               |                          |     |                   | Begin by browsing the available application, service request and report form                                                 | is. Once   | the desire    | d form is lo  | cated, y  | ou       |      |             |    |
| Dashbo             | ard                      |     |                   | can fill it out, submit it, and track it here.                                                                               |            |               |               |           |          |      |             |    |
| Notifica           | tions                    |     |                   | Browse Forms                                                                                                    |            |               |               |           |          |      |             |    |
| Details            |                          |     |                   |                                                                                                    |            |               |               |           |          |      |             |    |
| Contact            | s List                   |     |                   |                                                                                                    |            |               |               |           |          |      |             |    |
| Apps, R            | equests and              |     |                   |                                                                                                    |            |               |               |           |          |      |             |    |
| Reports            |                          |     |                   | Add a Site/Person/Organization to your acc                                                                                   | coun       | τ             |               |           |          |      |             |    |
| Permits            |                          |     |                   | Your account currently has access to 4 sites/persons/organizations. In order a                                               | to perfo   | orm work o    | n additiona   | al busine | ess      |      |             |    |
| Evaluati           | ons                      |     |                   | endies, you in lave to connect them to your user account.                                                                    |            |               |               |           |          |      |             |    |
| Violatio           | ns                       |     |                   | Add a Site/Person/Organization                                                                                               |            |               |               |           |          |      |             |    |
| Complia<br>Enforce | ance and<br>ment Actions |     |                   |                                                                                                    |            |               |               |           |          |      |             |    |
| Financia           | als                      |     |                   |                                                                                                    |            |               |               |           |          |      |             |    |
| Docume             | ents                     |     |                   | Need Help?                                                                                                    |            |               |               |           |          |      |             |    |
| Authori            | zed Users                |     |                   | Use the Help link icon in the top right corner of any page to view screen-spec<br>Contact Us for additional support options. | cific help | . If you stil | ll need assis | stance,   |          |      |             |    |
|                    |                          |     |                   |                                                                                                    |            |               |               |           |          |      |             |    |
|                    |                          |     |                   |                                                                                                    |            |               |               |           |          |      |             |    |
|                    |                          |     |                   |                                                                                                    |            |               |               |           |          |      |             |    |

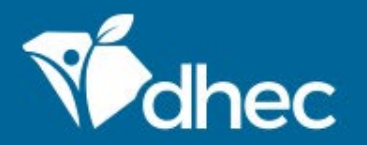

This screen has a list permits for this site. Locate the permit that you would like to terminate and click on the green 'Begin Permit Change Submission' button on the right.

| K                  |                                       |             | Permit Change Forms |                  |                                                        |                                                                 |                   | i Forms available to make changes to an existing permit.                                                                                                    |                                                                                         |      |                           |       |
|--------------------|---------------------------------------|-------------|---------------------|------------------|--------------------------------------------------------|-----------------------------------------------------------------|-------------------|----------------------------------------------------------------------------------------------------|-----------------------------------------------------------------------------------------|------|---------------------------|-------|
| +                  | •                                     | _           | ٥                   | Permit<br>Number | Form Name                                              | e                                                               | •                 | Form Description                                                                                                    | [                                                                                       | *    |                           |       |
| site               | ⊧<br>imah's Test Test                 | ting Site   |                     |                  |                                                        |                                                                 |                   |                                                                                                    |                                                                                         |      |                           |       |
| Das                | shboard                               |             | ^                   | ASR-000616 v1.0  | Asbestos -<br>Abatement                                | Project Applica<br>t License Revisi                             | ition -<br>on     | This application is used to revise regula add or remove a hold on a permit.                                                                                              | ted demolition projects o                                                               | B    | egin Permit Change Submi: | ssion |
| Det                | tails                                 |             |                     | ASR-000616 v1.0  | Asbestos -<br>Cancellatio                              | Project License                                                 | 2                 | This form is used for submitting a requi<br>Asbestos project license.                                                                                                    | est to cancel an existing                                                               | В    | egin Permit Change Submi: | ssion |
| Cor                | ntacts List                           | s and       |                     | ASR-000616 v1.0  | Departmen<br>Action Form                               | nt Initiated Perr<br>m - Asbestos (Ir                           | mit<br>nternal)   | This is an internal form for Asbestos.                                                                                                    |                                                                                         | В    | egin Permit Change Submi: | ssion |
| Rep<br>Per         | oorts<br>mits                         | Juna        |                     | SCR006339 v1.0   | Stormwate<br>Initiated Pe<br>(Internal)                | er - Department<br>ermit Action Foi                             | t<br>rm -         | This is an internal form for Stormwater.                                                                                                    |                                                                                         | В    | egin Permit Change Submi: | ssion |
| Eva<br>Vio         | luations<br>lations                   |             |                     | SCR006339 v1.0   | Stormwate<br>Intent Rece<br>2629)                      | er - Industrial No<br>ertification (NO                          | otice of<br>I) (D | Use this form to submit a Notice of Inte<br>Discharges Associated with Industrial A<br>Construction, under General Permit SCI<br>Stormwater Pollution Prevention Plan (S | ent for Stormwater<br>ctivities, Except<br>R00000. Please note a<br>SWPPP) is required. | В    | egin Permit Change Submi: | ssion |
| Cor<br>Enf<br>Fina | mpliance an<br>forcement A<br>ancials | d<br>ctions |                     | SCR006339 v1.0   | Stormwate<br>Terminatic<br>of Coverag<br>Activities (I | er Notice of<br>on (NOT) - Term<br>ge for Industrial<br>D 2609) | ination           | For Terminating Coverage Under the St<br>Permit for Discharges Associated with I                                                                                         | orm Water NPDES Gener<br>ndustrial Activity.                                            | al B | egin Permit Change Submi: | ssion |
| Doo                | cuments                               |             |                     |                  |                                                        |                                                                 |                   |                                                                                                    |                                                                                         |      |                           |       |
| Aut                | horized Use                           | ers         |                     |                  |                                                        |                                                                 |                   |                                                                                                    |                                                                                         |      |                           |       |

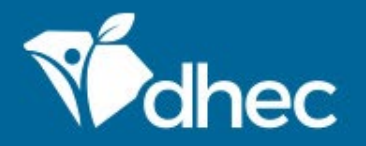

The form will appear. You can verify the name of the form by looking at the title of the form at the top. The form has instructions and contact information for the Stormwater program and the Department of Health and Environmental Control (DHEC). Click **'Begin Form Entry'** to start the form electronically.

|                                                                                                    |                                                                                                    | CONTACT INFORMATION                    |
|----------------------------------------------------------------------------------------------------|----------------------------------------------------------------------------------------------------|----------------------------------------|
| NSTRUCTIONS                                                                                                    |                                                                                                    | Main Address                           |
| This form is for the use on all projects where an NPDES per<br>Stormwater General Permit. The form must be completed by<br>If an NOT has been submitted and the site does not meet the<br>provisions of the Industrial Stormwater General Permit. | SC Department of Health & Environmental Control<br>Bureau of Water<br>Stormwater Permitting Section<br>2600 Bull Street<br>Columbia, SC 29201-1708 |                                        |
|                                                                                                    |                                                                                                    | CONTACTS                               |
| Begin Form Entry                                                                                                    | Print Blank Form                                                                                                    | Stormwater Permitting : (803) 898-4300 |

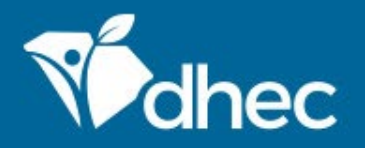

The next section is **'Permit Information'**. Notice that the Coverage Number and Site Name are auto pulled into this form. Please double check this information for accuracy. Next you will select which item intended to be terminated. And finally, select the applicable **'Reason for Termination.'** Additional sections will appear based on which termination reason is selected. Both sections pertain to contact information. Proceed to the next section once complete. **TIP: The 'Clear Section' button allows you to clear this entire section if needed.** 

| EXIT FORM<br>to Home | Stormwater Notice of Termination (NOT) - Termination of Coverage for Industrial Activities (D 2609)<br>Submission HP8-VPKF-S5BN3 Revision 1 Form Version 2.6 |                                                                                            |               |   |  |  |
|----------------------|----------------------------------------------------------------------------------------------------|--------------------------------------------------------------------------------------------|---------------|---|--|--|
|                      | Processing Info                                                                                                    | Permit Information                                                                         | CLEAR SECTION | ^ |  |  |
|                      | Permit Information                                                                                                    | Fill out this section in regards to the permit.                                            |               |   |  |  |
|                      | Review                                                                                                    |                                                                                            |               |   |  |  |
|                      | Certify & Submit                                                                                                    | The General Permit needs to be reviewed for applicability.                                 |               |   |  |  |
|                      |                                                                                                    | General Permit (SCR000000)                                                                 |               |   |  |  |
|                      |                                                                                                    |                                                                                            |               |   |  |  |
|                      |                                                                                                    | NPDES Coverage Number<br>SCRNE0887                                                         |               |   |  |  |
|                      |                                                                                                    | Site Name<br>Fatimah's Test Testing Site                                                   |               |   |  |  |
|                      |                                                                                                    | Do you intend to terminate an Industrial Stormwater coverage or No Exposure certification? |               |   |  |  |
|                      |                                                                                                    | O No Exposure Certification                                                                |               | ~ |  |  |

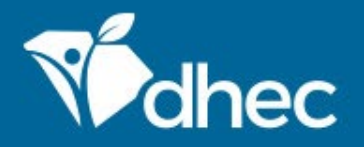

t church a faux cascande an

Next is the **'Transition Contact Information'** section. This section is available for contacts types if applicable. You can add or duplicate as many contacts as needed for the organization. Remember, any field that has a red asterisk next to it is required. Some of this information is not required but it **IS** beneficial to the department. *Tip:* The number next to **'Transition Contact Information'** indicates how many contacts have been added to this site. In the grey box, there are buttons to clear the contact information and duplicate the information respectively, if needed. Click the next section button to proceed.

| EXIT FORM<br>to Home | Submission HP8-VPKF-SSBN3 Revision 1               | nination (NOT) - Terminatio<br>Form Version 2.6          | on of Coverage | for Industrial Activities (I | <b>) 2609)</b> ③ | SAVE PROGRESS |  |  |  |  |  |
|----------------------|----------------------------------------------------|----------------------------------------------------------|----------------|------------------------------|------------------|---------------|--|--|--|--|--|
|                      | Processing Info Permit Information CLEAR DUPLICATE |                                                          |                |                              |                  |               |  |  |  |  |  |
|                      | Transition Contact Information                     | What is this transition of                               |                |                              |                  |               |  |  |  |  |  |
|                      | C Review                                           | Review Transition Contact Information                    |                |                              |                  |               |  |  |  |  |  |
|                      | Certify & Submit                                   | <ul><li><i>First Name</i></li><li><i>Title</i></li></ul> | 3              | k Last Name                  |                  |               |  |  |  |  |  |
|                      |                                                    | Phone Type                                               | •              | Phone Number                 |                  |               |  |  |  |  |  |
|                      |                                                    | <b>∗</b> Email                                           |                |                              |                  |               |  |  |  |  |  |
|                      |                                                    | ADDRESS<br>* Address Line 1                              |                |                              |                  |               |  |  |  |  |  |
|                      |                                                    | Address Line 2                                           |                |                              |                  |               |  |  |  |  |  |
|                      |                                                    | * City                                                   | SC             | * Postal Code                |                  |               |  |  |  |  |  |
|                      |                                                    | Country                                                  |                |                              |                  | ~             |  |  |  |  |  |

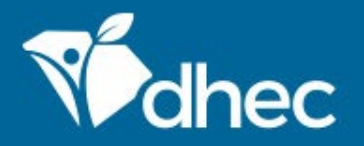

Next is the **'New Contact Information'** section. This section is available for contacts types if applicable. You can add or duplicate as many contacts as needed for the organization. Remember, any field that has a red asterisk next to it is required. Some of this information is not required but it **IS** beneficial to the department. *Tip:* The number next to **'Contact Information'** indicates how many contacts have been added to this site. In the grey box, there are buttons to clear the contact information and duplicate the information respectively, if needed. Click the next section button to proceed.

| EXIT FORM               | Stormwater Notice of Termination (NOT) - Termination of Coverage for Industrial Activities (D 2609) 💿 | Last saved a few seconds ago |
|-------------------------|----------------------------------------------------------------------------------------------------|------------------------------|
| to Home                 | Submission HP8-VQG1-T5XWB Revision 1 Form Version 2.4                                                 | SAVE PROGRESS                |
| Processing Info         | New Contact Information                                                                               |                              |
| Permit Informat         | on                                                                                                    |                              |
| New Contact Information | 1 New Contact Information                                                                             | EAR DUPLICATE                |
| O Review                | New Contact Type                                                                                      |                              |
| O Certify & Submit      | Owner Operator                                                                                        |                              |
|                         | New Contact                                                                                           |                              |
|                         | Prefix - * First Name * Last Name                                                                     |                              |
|                         | Title                                                                                                 |                              |
|                         | Organization Name                                                                                     |                              |
|                         | * Phone Type                                                                                          |                              |
|                         | * Email                                                                                               |                              |
|                         | Env                                                                                                   |                              |

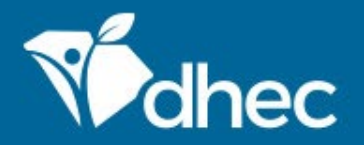

This is the '**Review'** section where you must review, correct and make changes to the application before submitting it. You also have an opportunity to print a copy of the form. You must scroll through and review the entire form before moving to the next section. **TIP: You have the option to print the review before you certify and submit your form.** 

| EXIT FORM<br>to Home | Stormwater Notice of Termination (NOT) - Termination of Coverage for Industrial Activities (D 2609) (?)<br>Submission HP8-VPKF-S5BN3 Revision 1 Form Version 2.6 |                    |                                                                                                    |   |  |  |  |  |  |
|----------------------|----------------------------------------------------------------------------------------------------|--------------------|----------------------------------------------------------------------------------------------------|---|--|--|--|--|--|
|                      | Ø                                                                                                    | Processing Info    | Review                                                                                                    | ^ |  |  |  |  |  |
|                      | 0                                                                                                    | Permit Information |                                                                                                    |   |  |  |  |  |  |
|                      | •                                                                                                    | Transition Contact | This step allows you to review the form to confirm the form is populated completely and accurately, prior to certification and submission. |   |  |  |  |  |  |
|                      | Review   PERMIT INFORMATION     Certify & Submit   Fill out this section in regards to the permit.                                                               |                    |                                                                                                    |   |  |  |  |  |  |
|                      |                                                                                                    |                    |                                                                                                    |   |  |  |  |  |  |
|                      |                                                                                                    |                    | The General Permit needs to be reviewed for applicability.                                                                                 |   |  |  |  |  |  |
|                      |                                                                                                    |                    | General Permit (SCR000000)                                                                                                    |   |  |  |  |  |  |
|                      |                                                                                                    |                    | NPDES Coverage Number<br>SCRNE0887                                                                                                    |   |  |  |  |  |  |
|                      |                                                                                                    |                    | Site Name<br>Fatimah's Test Testing Site                                                                                                   |   |  |  |  |  |  |
|                      |                                                                                                    |                    | Do you intend to terminate an Industrial Stormwater coverage or No Exposure certification?<br>No Exposure Certification                    |   |  |  |  |  |  |
|                      |                                                                                                    |                    | Reason for Termination                                                                                                    | ~ |  |  |  |  |  |

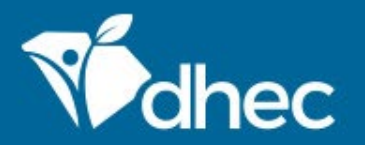

This is the 'Certify and Submit' section. Please read through this section before submitting the form. Once you are ready, click the 'Submit Form' button to submit the form to DHEC. You can also click the 'Save and Exit' button if needed.

|      |                    |                                         | Home About Contact scdhec.govHome                                                                                                    |
|------|--------------------|-----------------------------------------|----------------------------------------------------------------------------------------------------|
| dhec | ePer               | mitting DHEC Online Ser                 | vices                                                                                                    |
| e to | XIT FORM<br>D Home | Stormwater No<br>Submission HP3-TVHR-YA | tice of Termination (NOT) - Termination of Coverage for Industrial Activities (D 2609) (?)                                                                                                    |
|      |                    | Processing Info                         | PREVIOUS SECTION<br>Review                                                                                                    |
|      | $\bigcirc$         | Permit Information                      |                                                                                                    |
|      | Ø                  | Contact 1                               | Certify & Submit                                                                                                    |
|      | $\bigcirc$         | Site Information                        | This step allows you to certify the form as complete and accurate and to submit the form to DHEC for review and processing.                                                                                                    |
|      | •                  | Review                                  | At the time of submission, it will be transmitted to DHEC and it will become part of the public record.<br>"I also certify under penalty of law that this document and all attachments were prepared under my direction or supervision in accordance |
|      |                    | Certify & Submit                        | person or persons who manage the system, or those persons directly responsible for gathering the information, the information submitted is,                                                                                                    |
|      |                    |                                         | to the best of my knowledge and belief, true, accurate, and complete. I am aware that there are significant penalties for submitting false information, including the possibility of fine and imprisonment for knowing violations.                   |

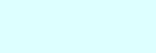

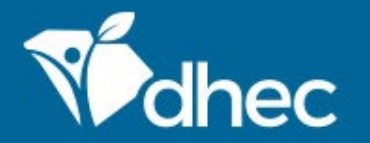

#### This screen verifies that your application has been received by DHEC. From here, you can either 'View the Submission' or 'Return to Home.'

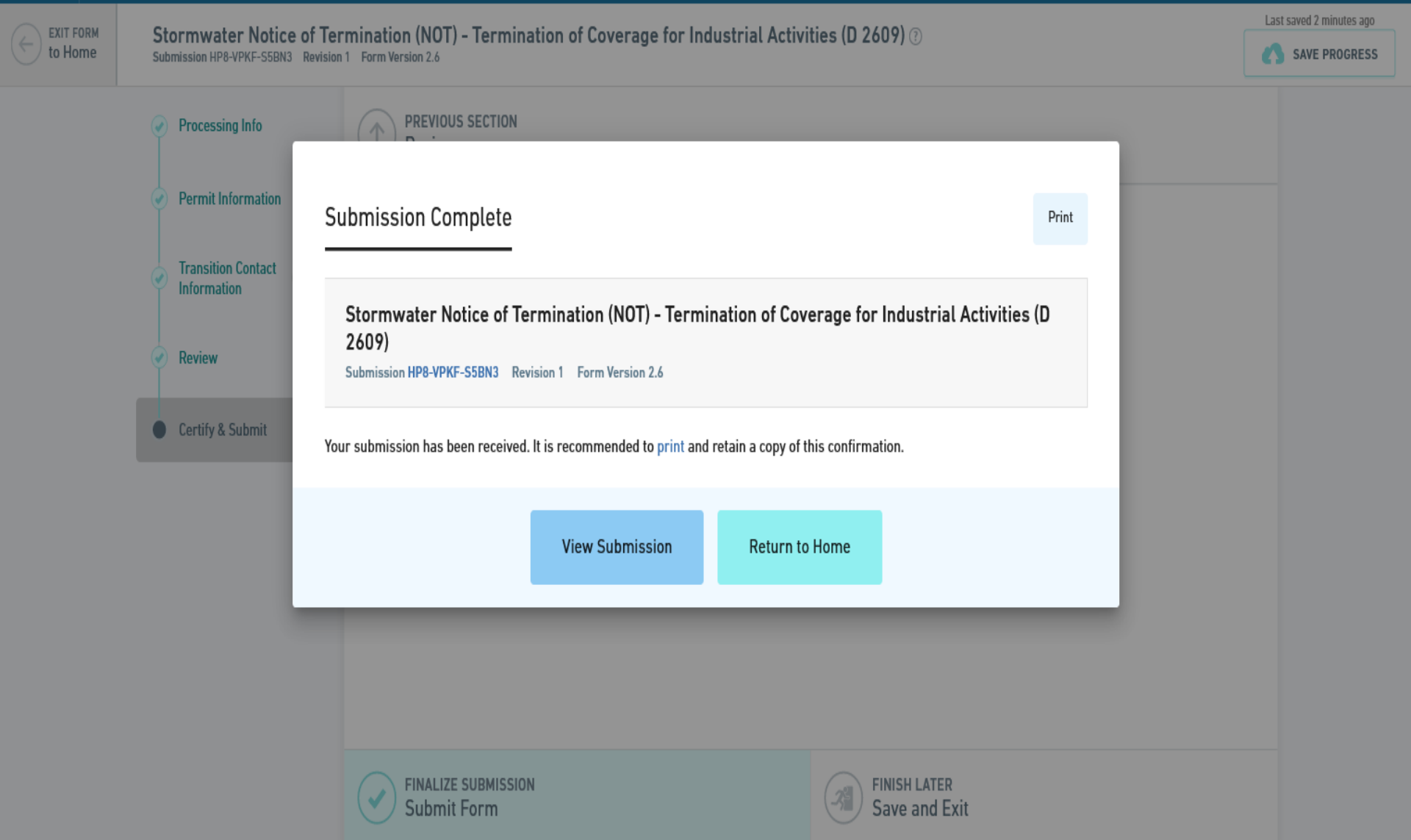

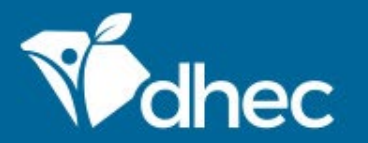

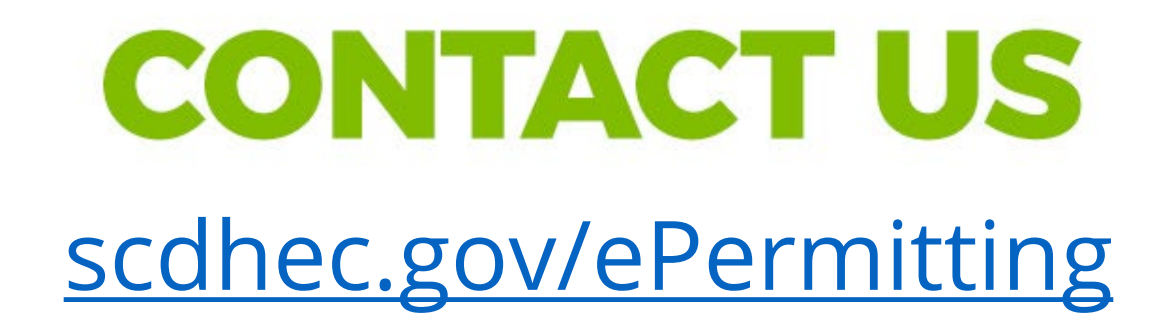

This completes the training for the **Stormwater Notice of Termination (NOT) - Termination of Coverage for Industrial Activities (D** 2609). For additional questions or help, please contact us at the link on the screen. Thank you!

#### **Stay Connected**

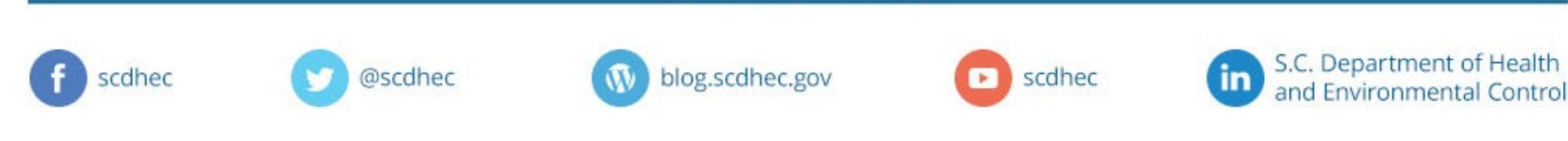